There are in total 4 steps for this online registration. Please DO NOT close your browser during the registration process as it will result in errors. When the registration is completed, an acknowledgement email will be sent to you within 3 working days.

### Step 1: Enter personal details

|                                                   | The Voice in Innov<br>引領・創新・投資  | ation and Investm            | nent                                              |                                                              |
|---------------------------------------------------|---------------------------------|------------------------------|---------------------------------------------------|--------------------------------------------------------------|
| GLOBAL HEALTH<br>亞洲醫療健康高峰論壇                       | 16-17/5/2024                    | HKCEC                        |                                                   |                                                              |
| Step 1<br>Personal Details                        |                                 |                              |                                                   |                                                              |
|                                                   |                                 |                              |                                                   |                                                              |
| Fields marked with an asterisk (*) are required f | ields.                          |                              |                                                   |                                                              |
| PERSONAL DETAILS                                  |                                 |                              | Please provid<br>Fields marked<br>required fields | e your personal details.<br>I with an asterisk (*) are<br>s. |
| * Salutation:                                     |                                 | rs OMs OMiss                 |                                                   |                                                              |
| * Given Name:<br>* Surname:                       |                                 |                              |                                                   |                                                              |
| * Position:                                       |                                 |                              |                                                   |                                                              |
| * Seniority:                                      | Please select                   |                              | ~                                                 |                                                              |
| * Company:                                        |                                 |                              |                                                   |                                                              |
| * Country / Region:                               | Please select                   | ~                            |                                                   |                                                              |
| State or Province:                                | Please select V                 |                              |                                                   |                                                              |
| City:                                             | Please select 🗸                 |                              |                                                   |                                                              |
| * Address:                                        |                                 |                              |                                                   |                                                              |
|                                                   | (Room/Block/Building)           |                              |                                                   |                                                              |
|                                                   | (Street/Road)                   |                              |                                                   |                                                              |
|                                                   | District / City                 |                              |                                                   |                                                              |
|                                                   | District / City                 |                              |                                                   |                                                              |
| * Telephone:                                      | The admission badge will be     | sent to above address. (Hor  | ng Kong address only)                             |                                                              |
| Mobile:                                           | Country Code Area Code          | Tel Number                   | Extension                                         |                                                              |
|                                                   | Country Code Area Code          | Tel Number                   |                                                   |                                                              |
| * Participant's Email:                            |                                 |                              |                                                   |                                                              |
| Correspondence's Email:                           | (If applicable, please enter yo | ur secretary's email address | s here. All communications with                   | the participant will be copied to it.)                       |
| Linkedin ORL.                                     | How to get your LinkedIn pub    | lic profile URL              |                                                   |                                                              |
| WeChat ID:                                        |                                 |                              |                                                   |                                                              |
| Company Website:                                  |                                 |                              |                                                   |                                                              |
| · Would you like to join the ASGH Co              | mmunity?                        |                              |                                                   |                                                              |
| ○ Yes                                             |                                 | ◯ I have a                   | Iready joined                                     |                                                              |
| ○ No                                              |                                 |                              |                                                   |                                                              |
| Registration Code                                 |                                 |                              |                                                   |                                                              |
|                                                   |                                 |                              |                                                   | a field if your barre                                        |
| Please fill in the field if you have rec          | eived a registration code       |                              | received a <u>Re</u>                              | gistration Code.                                             |
|                                                   |                                 |                              |                                                   |                                                              |

Fields marked with an asterisk (\*) are required fields.

\* Your nature of business and interests: (You may provide multiple answers) Please refer to the <u>Step-by-step Guide</u> if you have any inquiries during your registration.

| * Nature of Business(es)                                      | * I am working in | * I am interested in |
|---------------------------------------------------------------|-------------------|----------------------|
| Healthcare                                                    |                   |                      |
| Chinese Medicine                                              |                   |                      |
| Clinic Groups                                                 |                   |                      |
| Community Health & Wellness                                   |                   |                      |
| Contract Development and Manufacturing<br>Organisation (CDMO) |                   |                      |
| Contract Research Organisations (CRO)                         |                   |                      |
| Dentistry                                                     |                   |                      |
| Elderly and Long-term Care Facilities                         |                   |                      |
| Food and Nutrition                                            |                   |                      |
| Health Management & Consultancy                               |                   |                      |
| Healthcare Delivery                                           |                   |                      |
| Hospitals                                                     |                   |                      |
| Laboratory Science, Quality / Testing<br>Services             |                   |                      |
| Medical & Healthcare Services                                 |                   |                      |
| Medical Devices & Diagnostics                                 |                   |                      |
| Pharmaceutical & Therapeutics                                 |                   |                      |
| Rehabilitation Centres                                        |                   |                      |
| Sports Science and Rehabilitation                             |                   |                      |
| Technology                                                    |                   |                      |
| AI & Digital Health                                           |                   |                      |
| Blockchain and Data Management                                |                   |                      |
| Cybersecurity                                                 |                   |                      |
| Information and Communications<br>Technology                  |                   |                      |
| Medical Technology                                            |                   |                      |
| Robotics & Unmanned Technology                                |                   |                      |
| Telehealth                                                    |                   |                      |
| 3D Printing                                                   |                   |                      |

| Financial / Professional Services                 |   |                                   |                |            |  |  |
|---------------------------------------------------|---|-----------------------------------|----------------|------------|--|--|
| Accounting and Auditing                           |   |                                   |                |            |  |  |
| Business Management & Consultancy<br>Services     | 0 |                                   |                |            |  |  |
| Commercial Banking                                |   |                                   |                |            |  |  |
| Exchanges and Clearing                            |   |                                   |                |            |  |  |
| Family Office                                     |   |                                   |                |            |  |  |
| Fintech                                           |   |                                   |                |            |  |  |
| Fund Management                                   |   |                                   |                |            |  |  |
| Governance and Compliance                         |   |                                   |                |            |  |  |
| Hedge Funds                                       |   |                                   |                |            |  |  |
| Institutional Investment                          |   |                                   |                |            |  |  |
| Insurance                                         |   |                                   |                |            |  |  |
| Intellectual Property Licensing and<br>Management |   |                                   |                |            |  |  |
| Investment Banking                                |   |                                   |                |            |  |  |
| Legal Services and Arbitration                    |   |                                   |                |            |  |  |
| Mergers & Acquisitions                            |   |                                   |                |            |  |  |
| Private Equity & Venture Capital                  |   |                                   |                |            |  |  |
| Wealth Management                                 |   |                                   |                |            |  |  |
| Others                                            |   |                                   |                |            |  |  |
| Academic                                          |   |                                   |                |            |  |  |
| Chamber / Association                             |   |                                   |                |            |  |  |
| Consulate / Trade Commission                      |   |                                   |                |            |  |  |
| Distributors                                      |   |                                   |                |            |  |  |
| Government / Regulatory Body                      |   |                                   |                |            |  |  |
| Manufacturers                                     |   |                                   |                |            |  |  |
| Media / Public Relations                          |   |                                   |                |            |  |  |
| Retailers                                         | D |                                   |                |            |  |  |
| Startup Accelerator / Business Incubator          | 0 |                                   |                |            |  |  |
| Think Tank and Research Institute                 |   |                                   |                |            |  |  |
| Trade and Manufacturing                           |   | If you are not interested in any  |                |            |  |  |
| Others (Please specify)                           |   | products or services, please sele |                | lease sele |  |  |
|                                                   |   | "Not                              | t applicable". |            |  |  |
| Not applicable                                    |   |                                   |                |            |  |  |

| Target markets                                                                                                    |                                                                                                    |                                                                                   |                                                                                                    |
|----------------------------------------------------------------------------------------------------|----------------------------------------------------------------------------------------------------|-----------------------------------------------------------------------------------|----------------------------------------------------------------------------------------------------|
| Mainland China                                                                                                    |                                                                                                    | Africa                                                                            |                                                                                                    |
| Hong Kong                                                                                                    |                                                                                                    | Australasia                                                                       |                                                                                                    |
| Asia                                                                                                    |                                                                                                    | Americas                                                                          |                                                                                                    |
| Middle East                                                                                                    |                                                                                                    | Europe                                                                            |                                                                                                    |
| Others, specific country(s) or region                                                                                                    | ion(s):                                                                                                    | Not applicable                                                                    |                                                                                                    |
| Are you interested in ASGH Deal-n                                                                                                    | naking Session for connecting with pot                                                                                                    | ential investors o                                                                | or project owners?                                                                                                    |
| ⊖ Yes                                                                                                    | C                                                                                                    | No                                                                                |                                                                                                    |
| Your registration for ASGH includes th<br>1ay, 2024; Online Cick2Match: 9-25 M<br>hoosing 'Yes', you accept and agre<br>each out to you for the suitable busine                                                                                                    | e free access to the HKTDC Hong Kong I<br>flay, 2024). Are you interested in visiting<br>ee your data to be used by HKTDC in th<br>ess matching opportunities.                                                                           | nternational Medic<br>the Medical Fair<br>is event. HKTDC                         | al and Healthcare Fair 2024. (Physical Event: 16-18<br><b>2024 and using its business matching services? By</b><br>s relevant project team of ASGH and Medical Fair will          |
| ⊖ Yes                                                                                                    | C                                                                                                    | No                                                                                | Fields marked with an asterisk                                                                                                    |
| Declaration                                                                                                    |                                                                                                    |                                                                                   | (*) are required fields.                                                                                                    |
| <ul> <li>declare that my personal details understand that I am admitted to th</li> <li>I agree to the above declaration</li> <li>lease indicate your preferences:</li> <li>By legistering in the Summit, yo automatically included into the S</li> <li>I agree that the above informatic future marketing purposes.</li> </ul> | above are true and correct. I accept the<br>le Summit on condition that I abide by the<br>sur personal and business details (includir<br>Summit's online participant list for busines<br>on will be collected by <u>ASGH's Event Spo</u> | at the Organisers<br>above rules and<br>g but not limited to<br>s matching purpos | bear no responsibility for any errors or omissions. I<br>regulations set by the Organisers. I also confirm that I<br>o your name, country and nature of business) will be<br>ses. |
| ☐ I would like to be part of HKTDC<br>[Trils box is solely for customer<br>to EU or UK as required by the                                                                                                    | S contact list and be informed of the late<br>s of European Union ("EU") / European E<br>relevant data protection legislation in the l                                                                                                   | st market intelliger<br>conomic Area ("EE<br>EU and UK. ]                         | nce and business opportunities.<br>EA") / United Kingdom ("UK") / overseas territories with link                                                                                  |
| Please note that third-party service p                                                                                                    | providers are appointed for the organisation                                                                                                    | n of ASGH 2024.                                                                   | The HKTDC will disclose ASGH 2024 registrants' personal                                                                                                    |
| Registrants will not be able to join the                                                                                                    | e Summit if they do not agree with such a                                                                                                    | of registering the                                                                | You may use the registered email an                                                                                                    |
| Should you have any enquiry during                                                                                                    | the registration process, please contact u                                                                                                    | s by email at <u>as</u> c                                                         | the created password to login for the                                                                                                    |
|                                                                                                    |                                                                                                    |                                                                                   | video-on-demand post event.                                                                                                    |
| Verification Code                                                                                                    | AE144                                                                                                    |                                                                                   |                                                                                                    |
|                                                                                                    | Enter the code (without space) show                                                                                                    | vn.                                                                               |                                                                                                    |
| reate Password for your new My                                                                                                    |                                                                                                    | (at le                                                                            | east 8 characters and a combination of letters and                                                                                                    |
| KTDC account.                                                                                                    | numbers)                                                                                                    | (at it                                                                            |                                                                                                    |
| Confirm Password                                                                                                    | numbersj                                                                                                    | (at le                                                                            | east 8 characters and a combination of letters and                                                                                                    |
|                                                                                                    | numbers)                                                                                                    | (dt le                                                                            | and a complication of lotters and                                                                                                    |
|                                                                                                    | Reset                                                                                                    | Next                                                                              |                                                                                                    |

- Please read and agree to the Declaration.
   Fill in the <u>Verification Code</u> shown.
   Create the Password for your new My HKTDC account.

Then click "Next" to continue the registration.

# Step 2: Confirm your details

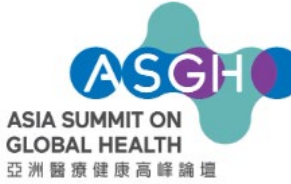

The Voice in Innovation and Investment 引領•創新•投資

### 16-17/5/2024 HKCEC

| <u> 立</u> 洲 醫 療 健 康 局 탁 誦 壇                                                                                                    |                                                                                                    |                                        |                                                                                                    |                                                                                                    |
|----------------------------------------------------------------------------------------------------|----------------------------------------------------------------------------------------------------|----------------------------------------|----------------------------------------------------------------------------------------------------|----------------------------------------------------------------------------------------------------|
| Step 1<br>Personal Details                                                                                                    | Step 2<br>Preview                                                                                                    | Step 3<br>Paymer                       | ıt                                                                                                    | Step 4<br>Acknowledgement                                                                                                 |
| Your input details are summarised as follows:                                                                                               |                                                                                                    |                                        |                                                                                                    |                                                                                                    |
| PERSONAL DETAILS                                                                                                    |                                                                                                    |                                        |                                                                                                    |                                                                                                    |
| Salutation<br>Given Name<br>Sumame                                                                                                    | Mr<br>Alex<br>Chan                                                                                                    |                                        |                                                                                                    |                                                                                                    |
| Company<br>Position<br>Address                                                                                                    | HKTDC<br>Sample<br>Sample                                                                                                    |                                        | Please review you                                                                                                  | r personal details.                                                                                                    |
| Country / Region<br>State or Province                                                                                                    | Hong Kong                                                                                                    |                                        |                                                                                                    |                                                                                                    |
| Postal Code<br>Postal Code<br>Mobile<br>Participant's Email<br>Correspondence's Email<br>LinkedIn URL<br>WeChat ID                          | 852-2222222<br>852<br>sample@hktdc.org                                                                                                    |                                        |                                                                                                    |                                                                                                    |
| Would you like to join the ASGH Communit<br>Yes<br>BUSINESS DETAILS                                                                         | y?                                                                                                    |                                        |                                                                                                    |                                                                                                    |
| * Your nature of husiness and interests: ()                                                                                                 | (ou may provide multiple answers)                                                                                                    |                                        |                                                                                                    |                                                                                                    |
| Please refer to the Step-by-step Guide if yo                                                                                                | u have any inquiries during your registration                                                                                               | n.                                     |                                                                                                    |                                                                                                    |
| Nature of Business(es)<br>Chinese Medicine                                                                                                  |                                                                                                    |                                        |                                                                                                    |                                                                                                    |
| I am interested in<br>Not applicable                                                                                                    |                                                                                                    |                                        |                                                                                                    |                                                                                                    |
| Target markets<br>Hong Kong                                                                                                    |                                                                                                    |                                        |                                                                                                    |                                                                                                    |
| Are you interested in ASGH Deal-making 9<br>Yes                                                                                             | Session for connecting with potential inves                                                                                                 | stors or p                             | roject owners?                                                                                                    |                                                                                                    |
| * I am a / an<br>(You may provide multiple answers)<br>Investor                                                                             |                                                                                                    |                                        |                                                                                                    |                                                                                                    |
| Your registration for ASGH includes the fre<br>Cick2Match: 9-25 May, 2024). Are you inte<br>to be used by HKTDC in this event. HKTDC<br>Yes | e access to the HKTDC Hong Kong Internation<br>erested in visiting the Medical Fair 2024 and<br>'s relevant project team of ASGH and Medion | onal Med<br>Id using it<br>ical Fair w | lical and Healthcare Fair 2024. (Phy<br>ts business matching services? By<br>ill reach out to you for the suitable | vsical Event: 16-18 May, 2024; Online<br>choosing 'Yes', you accept and agree your da<br>business matching opportunities. |

#### Declaration

I confirm that I have read and agree with the Hong Kong Trade Development Council's (HKTDC) <u>Terms of Use</u>. I acknowledge that the above information may be used by the HKTDC and the Government of the Hong Kong Special Administrative Region (HKSARG) (the 'Organisers') for incorporation in all or any of their databases for direct marketing or business matching purposes, and for any other purposes as stated in the HKTDC's <u>Privacy Policy Statement</u>. I am admitted to the Fair on condition that I abide by the <u>ASGH's House Rule</u> set by the HKTDC. I also agree to receive admission badges to HKTDC events in future.

I declare that my personal details above are true and correct. I accept that the Organisers bear no responsibility for any errors or omissions. I understand that I am admitted to the Summit on condition that I abide by the above rules and regulations set by the Organisers. I also confirm that I will not record or report on the content of any sessions of the Asia Summit on Global Health that are closed to the public and/ or news media, and accept that the Organisers have the right to remove any participants considered to be in breach of the conditions of registration from the Summit as well as confiscate any unauthorized recordings.

Registration is subject to final confirmation by the Organiser(s). When the registration is accepted by the Organiser(s), the Applicant will become a Participant. If the Participant subsequently wishes to withdraw its Participation, it may be done so by notice in writing to the Organiser(s) where upon the Participation Fee will be forfeited. Only credit cards are accepted for online payment.

All Participants should make their own travel and accommodation arrangements. Hotel reservation information is available on the Summit website: <u>www.asiasummitglobalhealth.com</u>. Please note the cancellation policies of the hotels and airlines. In the unlikely event of the Asia Summit on Global Health's cancellation, the Organiser(s) are not liable for any travel or accommodation or other expenses paid.

The Organiser(s) reserves the right to change the date(s) of the Conference to other date(s) (including but not limited to postponing to later date(s)) as the Organiser(s) deems fit, or cancel, alter in character or mode, reduce in scale, shorten or extend the duration of the Conference/ Event at any time without incurring any liability whatsoever to the Participant due to circumstances beyond the Organiser(s)'s control including but not limited to acts of God, war, health concerns (such as outbreaks of the Severe Acute Respiratory Syndrome, bird flu or other health threats), fear of terrorist attack, riots, demonstrations, travel restrictions, currew, epidemic, embargo, civil unrest, legal proceedings, industrial disputes of whatever nature, government regulations, the lack of or refusal to grant any government or third party approvals, permits, consents or licences, major disruption of transport system, system malfunctions or failure of telecommunications or other electronic communications that make it in the opinion of the Organiser(s) or its agents or representatives and HKTDC, whether for loss or damage, or return of all or part of any money paid by the Participant in respect of any postponement, cancellation, alternation, neduction, shortening or extension made in accordance with this provision.

I agree to the above declaration.

#### Please indicate your preferences:

By registering in the Summit, your personal and business details (including but not limited to your name, country and nature of business) will be automatically included into the Summit's online participant list for business matching purposes.

Please note that third-party service providers are appointed for the organisation of ASGH 2024. The HKTDC will disclose ASGH 2024 registrants' personal data to these services providers who may process such data for the purposes of registering them to attend the Summit and business matching. Registrants will not be able to join the Summit if they do not agree with such arrangements.

Should you have any enquiry during the registration process, please contact us by email at asgh@hktdc.org.

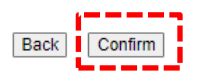

Click "Confirm" if the information is accurate.

## Step 3: Confirm payment amount and proceed to online payment

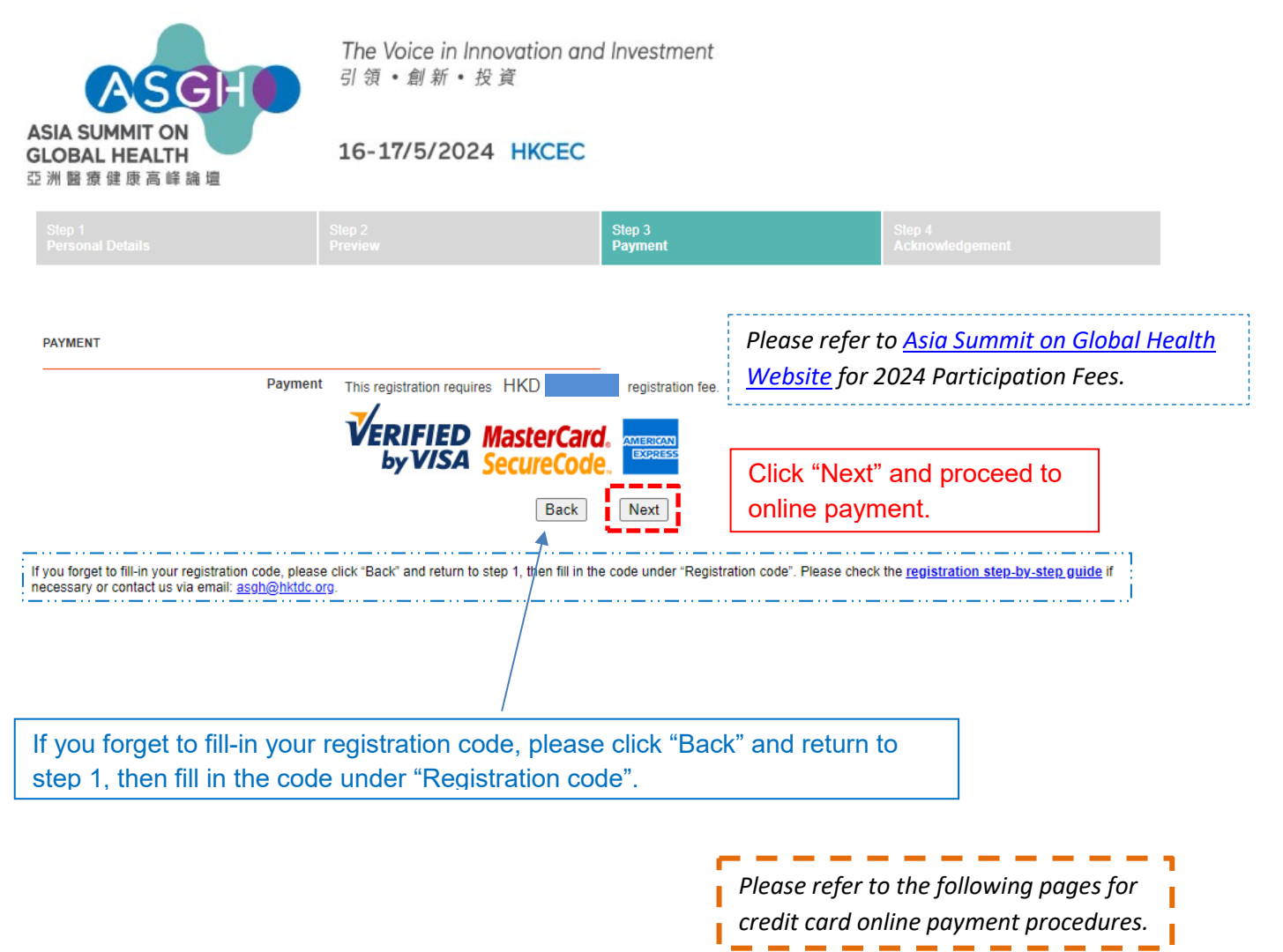

### **Details on Credit Card Online Payment**

Select the Card Logo (VISA / MasterCard / American Express)

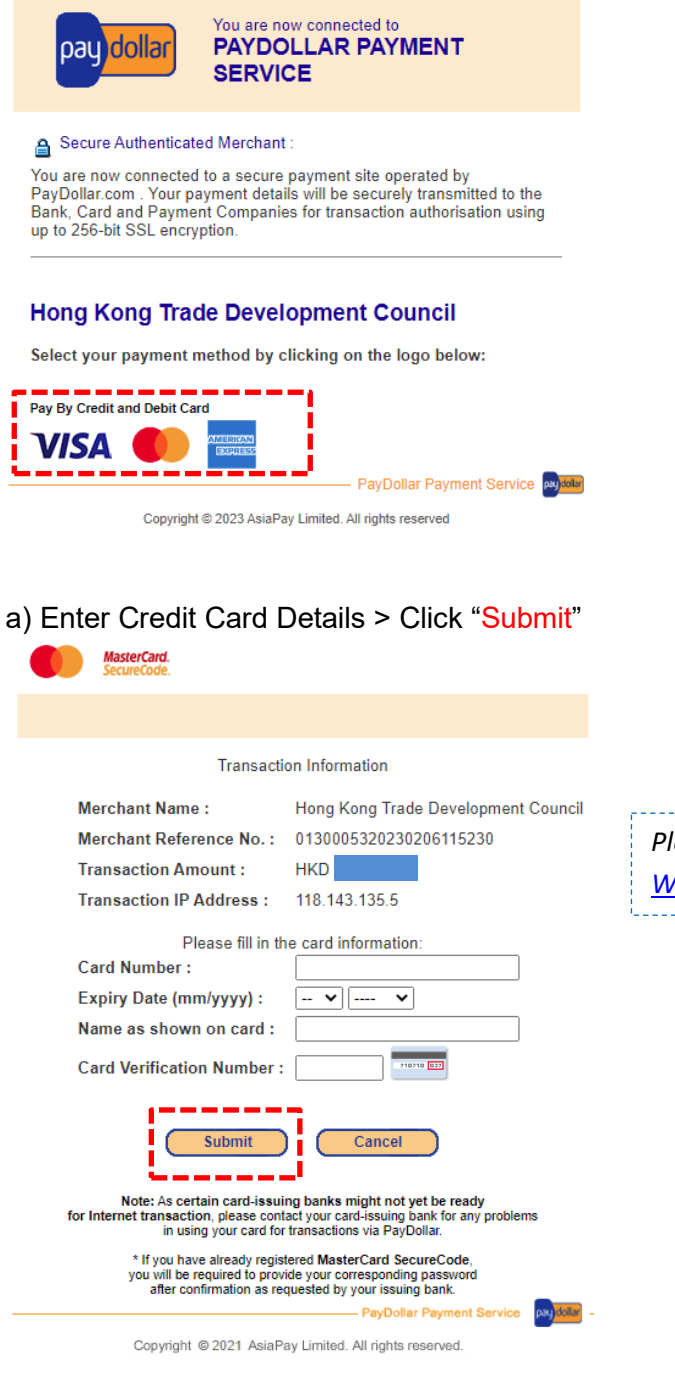

Please refer to <u>Asia Summit on Global Health</u> <u>Website</u> for 2024 Participation Fees.

### b) Confirm your payment details

| 6 | Please reconfirm your payment details :                        |
|---|----------------------------------------------------------------|
| C |                                                                |
|   | Merchant : Hong Kong Trade Development Council<br>Amount : HKD |
|   | Payment Method : VISA                                          |
|   | Card Number : **** - **** - ****                               |
|   | Expiry Date (mm/yyyy) : **/ ****                               |
|   | Name as shown on credit card : **** **** ****                  |
|   | Card Verification Number : ***                                 |
|   | Merchant Reference No.: 008000832015120915513                  |
|   |                                                                |

c) Wait for payment processing

|                                                                                                    | Verified by      |
|----------------------------------------------------------------------------------------------------|------------------|
| Verified by VISA is now processing                                                                                      | ]                |
| You are required to verify your card in your card i<br>window to complete the payment process fo<br>following merchant. | ssuer's<br>r the |
| MERCHANT NAME : Hong Kong Trade Developme                                                                               | nt Council       |
| Day Online Day                                                                                                    | ant Sandas       |
| Paytonal Payin                                                                                                    |                  |
| Copyright (c) 2010 AsiaPay Limited. All rights reserve                                                                  | ved.             |

d) Some banks would require you to verify your credit card on its website

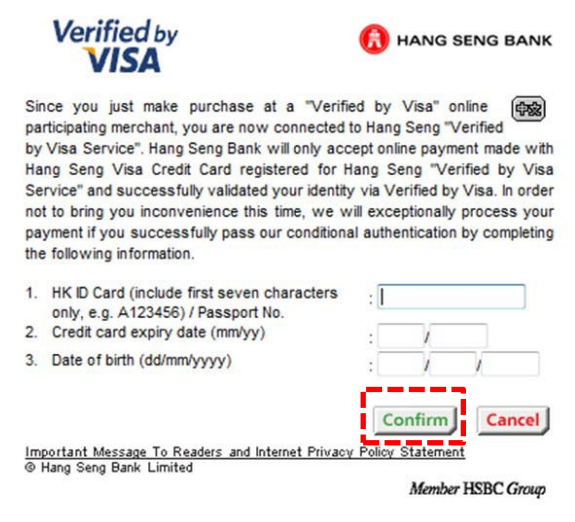

### (i) Payment approved

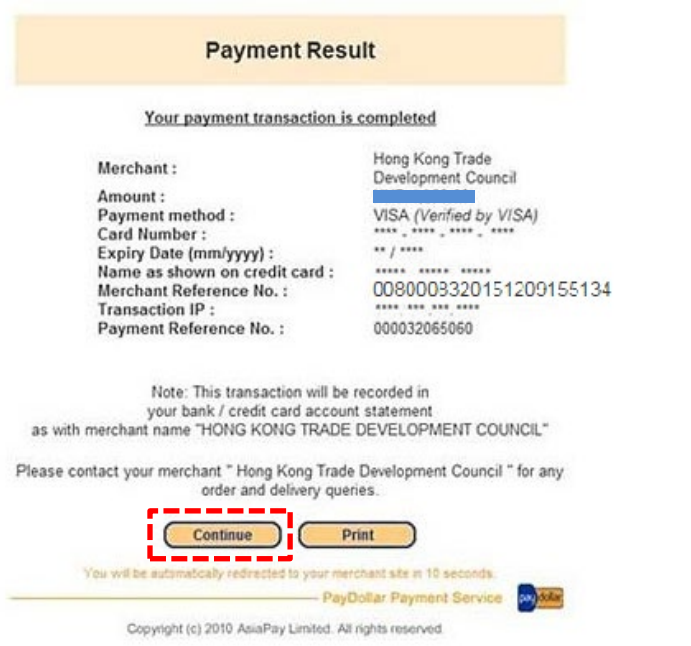

"Continue" will redirect you to the Summit registration page and continue the registration process.

#### (ii) If the payment failed, the below message will be shown

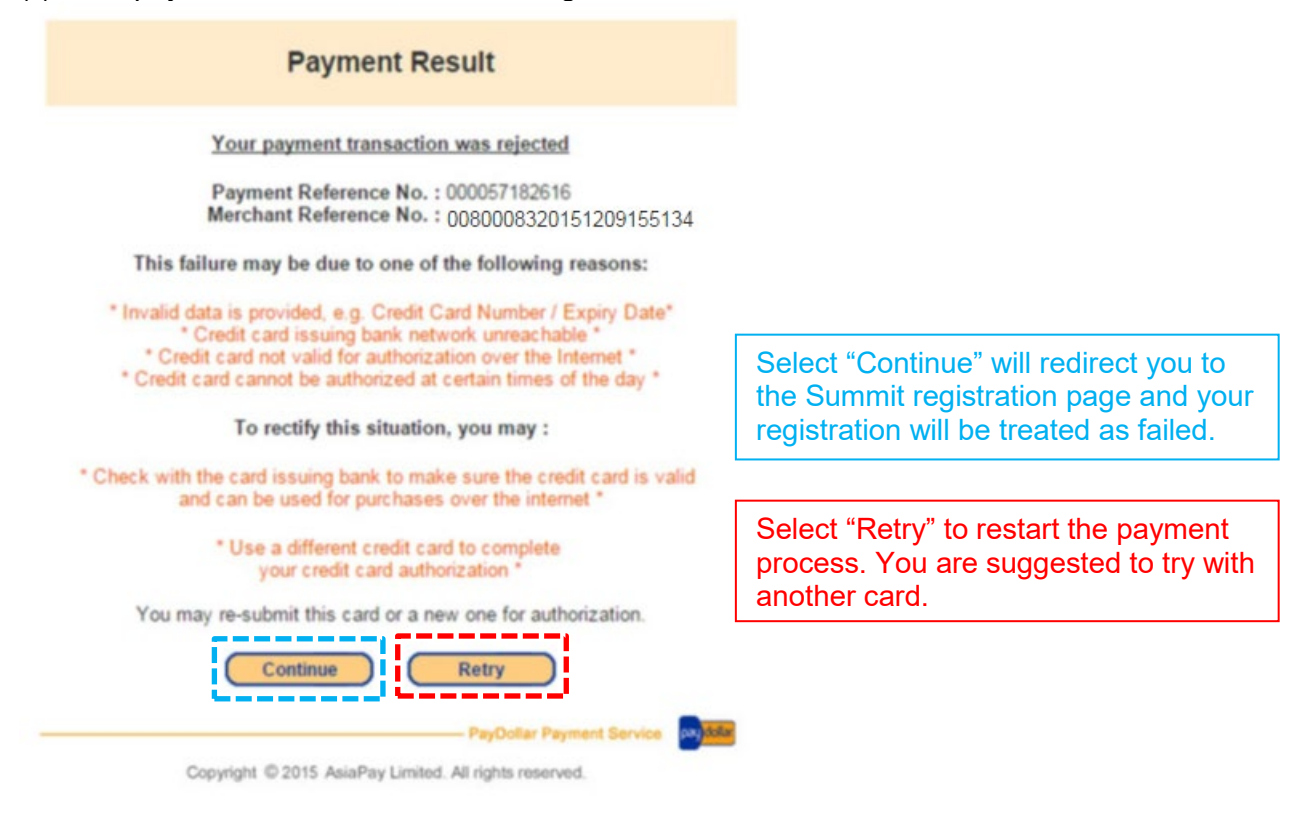

## Step 4: Complete registration

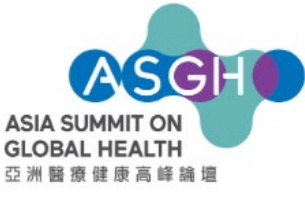

The Voice in Innovation and Investment 引領・創新・投資

#### 16-17/5/2024 HKCEC

|  | Step 4<br>Acknowledgement |
|--|---------------------------|
|  |                           |

Successful Transaction

Thank you for your interest in the Asia Summit on Global Health (ASGH). We are now processing your application.

Please note that this acknowledgement slip is <u>NOT</u> a confirmation of registration. A confirmation notice will be sent to you after we have verified your application details with full payment (if applicable).

If you do not receive the confirmation notice 14 working days after the date of this acknowledgement, please e-mail us at asgh@hktdc.org or call us at (852) 1830 668.

Please visit www.asiasummitglobalhealth.com for the latest programme, speakers' line-up and additional information.

We look forward to welcoming you to the ASGH.

Hong Kong Trade Development Council

You will receive an "Acknowledgement" email within the next 3 working days. **Please note that the "Acknowledgement" email is not a confirmation of the registration.** A "Confirmation Notice" with admission details will be sent after your registration has been approved. For any enquiries, please feel free to contact us at <u>asgh@hktdc.org</u> or call us at (852) 1830 668